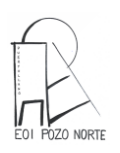

## TUTORIAL PARA CONSULTA DE NOTAS EN PAPAS 2.0

|                                                                                                    | Papás 2.0                                                                                                    |
|----------------------------------------------------------------------------------------------------|----------------------------------------------------------------------------------------------------|
| Los alumnos disponéis de unas claves de usuario y contraseña                                                                                                    | Autenticación de Papás 2.0                                                                                                    |
| que se os han facilitado en la Secretaría del Centro. Debéis introducirlas en la plataforma Papás 2.0                                                                                                    | 5 Introduzca su Usuario y<br>Contraseña.<br>Usuario:<br>I<br>Contraseña:<br>INICIAR SESIÓN Impiar<br>Provegador verbando de aceder a los<br>servicios que requieren autentificación. |
| Marcaremos la pantalla " <u>Secretaría Virtual</u> "                                                                                                    | Papás 2.0<br>De indició darde integrational<br>Papás 2.0<br>Papás 2.0<br>Secretarias Virtuad                                                                                         |
| Una vez identificados accederéis al entorno de<br>la plataforma Papás y deberéis elegir el perfil de<br><u>ciudadano</u> en el caso de que tengáis más de un<br>perfil. (Se puede dar el caso de que tengáis<br>también el perfil de profesor, coordinador) | Popós 2.0<br>Secretaria Virtual<br>Seleccion de perfil<br>*<br>Aceptar Cancelar                                                                                                    |

 Clicamos en "aceptar" y se nos desplegará la siguiente pantalla y nos tenemos que ir abajo a la izquierda a "<u>Comunicación</u>"

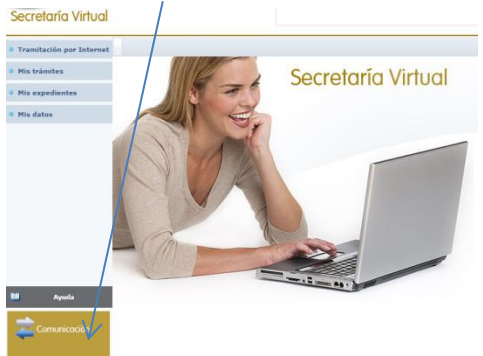

En el caso de que sean los padres los que realizan la consulta y tienen varios hijos escolarizados deberán arriba en "<u>alumnos</u>" seleccionar aquél sobre el que quieren realizar la consulta de notas y si está matriculado en varias enseñanzas (EOI, Conservatorio...) deberán también seleccionar la enseñanza de Escuela Oficial de Idiomas.

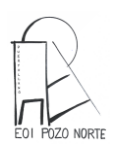

## TUTORIAL PARA CONSULTA DE NOTAS EN PAPAS 2.0

 Si está matriculado en más de un idioma deberemos seleccionar aquél sobre el que vayamos a hacer la consulta y después marcamos "<u>seguimiento educativo</u>" /Notas del curso actual y a continuación podremos ver en la pantalla las notas de las diferentes destrezas.